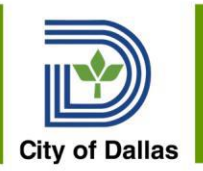

## Workday Budget Manager Course

#### June 2020 Presented by Workday Change Management Team

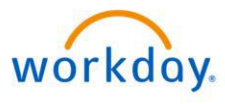

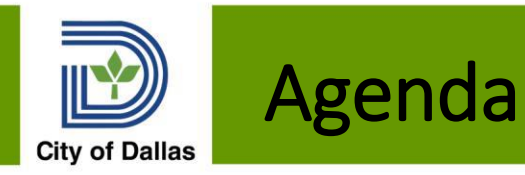

- 1. Introductions
- 2. Workday Chart of Accounts
- 3. Funds
- 4. Departments
- 5. Cost Centers and Cost Center Hierarchy
- 6. Allowed and Default Organizations
- 7. Organization Assignments in Business Process Change Job
- 8. Advantage Payroll Interface
- 9. Workday Reports
- 10. Q&A

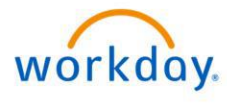

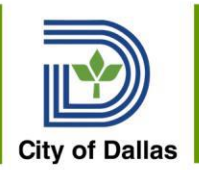

## City's Chart of Accounts in Workday

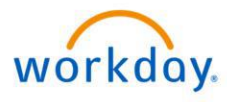

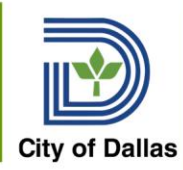

### Terminology Crosswalk

| Workday                     | Advantage                             | Lawson        |
|-----------------------------|---------------------------------------|---------------|
| Advantage Fund - Custom Org | Fund                                  | NA            |
| Fund - Workday Delivered    | Fund or Rollup Value*                 | NA            |
| Cost Center Hierarchy       | Department                            | Process Level |
| Cost Center                 | Unit                                  | Department    |
| Cost Center Hierarchy       | Flex Field 1 = Service in Budget Book | NA            |
| GL Account                  | Object Code                           |               |
| GL Account                  | Revenue Source                        |               |
| GL Account                  | Balance Sheet Account                 |               |
| Project                     | Program                               | Activity Code |
| Supervisory Organization    | NA                                    | NA            |

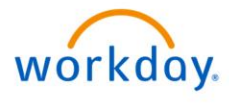

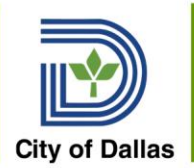

## Funds

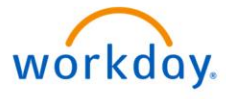

6/16/2020

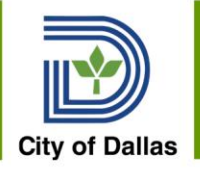

## Funds in Workday

- Workday delivered fields include Funds
- Workday Funds do not function exactly the same as Advantage Funds
- Grants in Workday are not set up as unique funds as they set up in Advantage
- Workday Fund will equal Advantage Fund for all operating funds such as General Fund, Aviation, Water & Sewer Revenue Fund
- Workday Fund will equal Advantage Fund Class for Grants
- See Attached Crosswalk

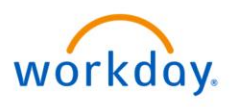

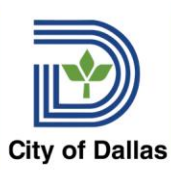

#### Advantage Fund Class – Available on Fund Table

| Fiscal Ye          | ar   | Fund    |                  | N       | lame     |           |        | Active   | Effec  |
|--------------------|------|---------|------------------|---------|----------|-----------|--------|----------|--------|
| ✓ 202              | 0    | CCV1    | 2020 C/          | ARES A  | Act Reli | ief Cl    | DBG #1 | Yes      |        |
| First Prev Ne      | ext  | Last    |                  |         |          |           |        |          |        |
| Save <u>Undo</u> I | Dele | te Inse | rt <u>Copy</u> I | Paste   | Sear     | <u>ch</u> | ₩.     |          |        |
| 🗢 🔻 Gene           | eral | Inform  | ation –          |         |          |           |        |          |        |
| *                  | Fisc | al Year | 2020             |         | <u></u>  |           |        |          |        |
|                    |      | *Fund   | CCV1             |         |          |           |        |          |        |
|                    |      | *Name   | : 2020 0         | CARES   | Act Re   | elief (   |        |          |        |
| *S                 | hor  | t Name  | FY20             | CARES   | CDBC     |           |        |          |        |
|                    |      | *Bank   | 02               | 4       | 2        |           |        |          |        |
|                    | *EF  | T Bank  | : 03             | 2       | 2        |           |        |          |        |
| *M                 | aste | er Bank | : 02             | 4       | 5        |           |        |          |        |
| FY Beginnin        | ng E | Balance | \$0.00           |         |          |           |        | G        | eneral |
|                    |      |         |                  |         |          |           |        |          | Re     |
|                    |      |         |                  |         |          |           | Allow  | Override | of Re  |
|                    |      |         |                  |         |          |           |        | ۵.<br>۸۱ |        |
|                    |      |         |                  |         |          |           |        | ~        |        |
|                    |      |         |                  |         |          |           |        |          |        |
| - N Vear           | En   | d Ontic |                  |         |          |           |        |          |        |
| Ficur              |      | u opin  | /1.5             |         |          |           |        |          |        |
| T Rolle            | po   |         |                  |         |          |           |        |          |        |
| Fund               | I CI | ass: C  | DBG              | <u></u> |          |           |        |          |        |
| Fund Ca            | iteg | ory: C  | D                | <u></u> |          |           |        |          |        |
| Fun                | d T  | ype : C | VID              | <u></u> |          |           |        |          |        |
| Fund               | Gr   | oup : G | RNT              |         |          |           |        |          |        |
| CAFR Fund          | Gre  | oup : G |                  |         |          |           |        |          |        |
| CAFR Fun           | d T  | ype : 😋 | PFR              |         |          |           |        |          |        |

For Grants/Trusts, Workday Fund is the equivalent of Fund Class in Advantage

On the Fund table in Advantage, look up your fund, click on the Roll Ups to determine Fund Class Value

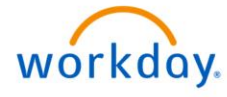

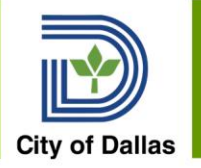

## Funds in Workday

- Set up a custom organization, Advantage Fund, to assign the unique Advantage Fund value to each position
- Only Advantage Funds needed for recording payroll costs for expense budgets or for the payroll and benefits accounting are set up
- Fund does not exist in Lawson this will be very helpful functionality but non-financial employees will not be used to having fund numbers available.
- New funds will be set up in Workday by the City Controller's Office Financial Reporting team

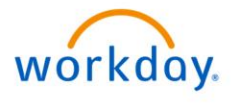

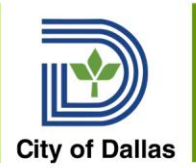

## Departments

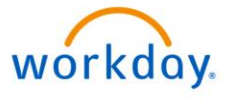

6/16/2020

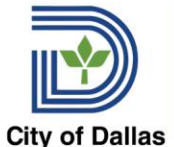

## **Departments in Workday**

#### 2 Types of departments established Workday

- **1. Management Department** –known as Supervisory Organization in Workday
  - Matches the City's Org Chart
  - Separates out Management Services components; top level management and elected officials.
  - Does not exist in Lawson. Has been created from scratch to set up in Workday.
  - Each people manager is assigned to manage an organization.
  - Can be seen on employee profile
  - Maintained by departments and HR.

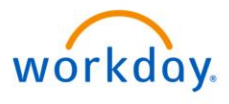

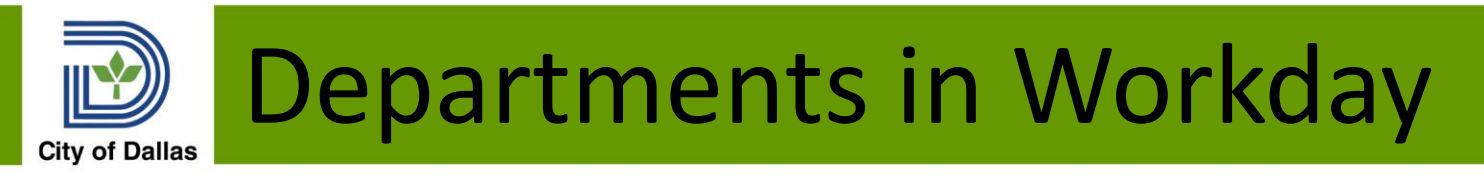

- **2. Costing Department** derived from Cost Center Hierarchy
- Matches the budget and Ch 2 of the City Code.
- Management Services is a the department.
- Lawson only included this functionality
- Will be used to derive Department Code for Advantage Payroll JVA interface
- Management Department and Costing Department will usually match with a few exceptions – Primarily Management Services and Storm Water Drainage

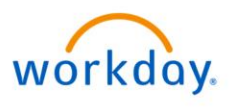

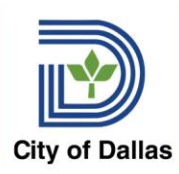

### Departments – Supervisory Org

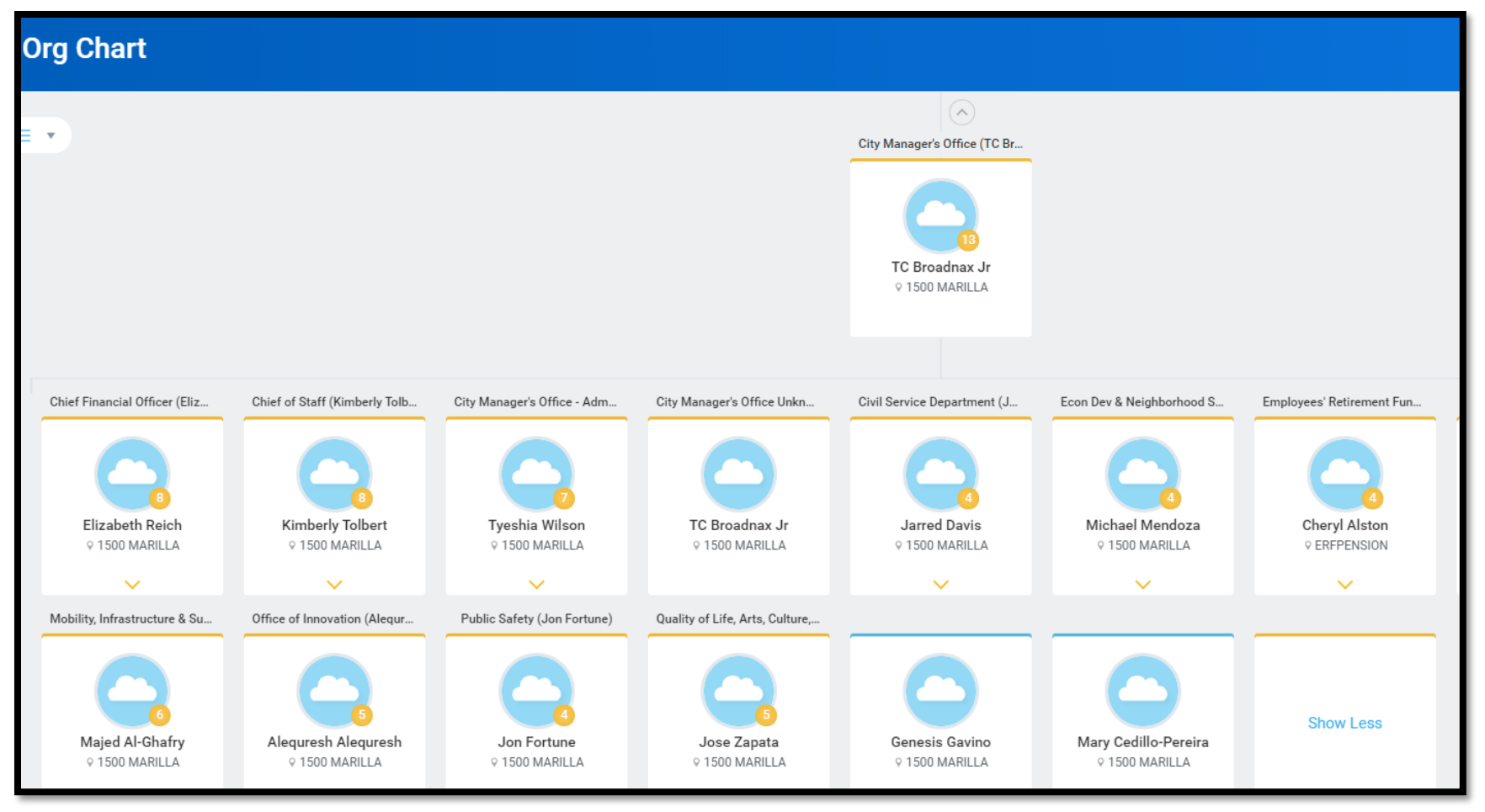

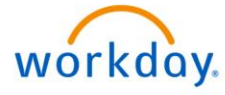

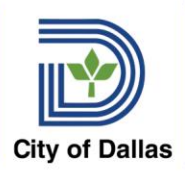

### Departments – Supervisory Org

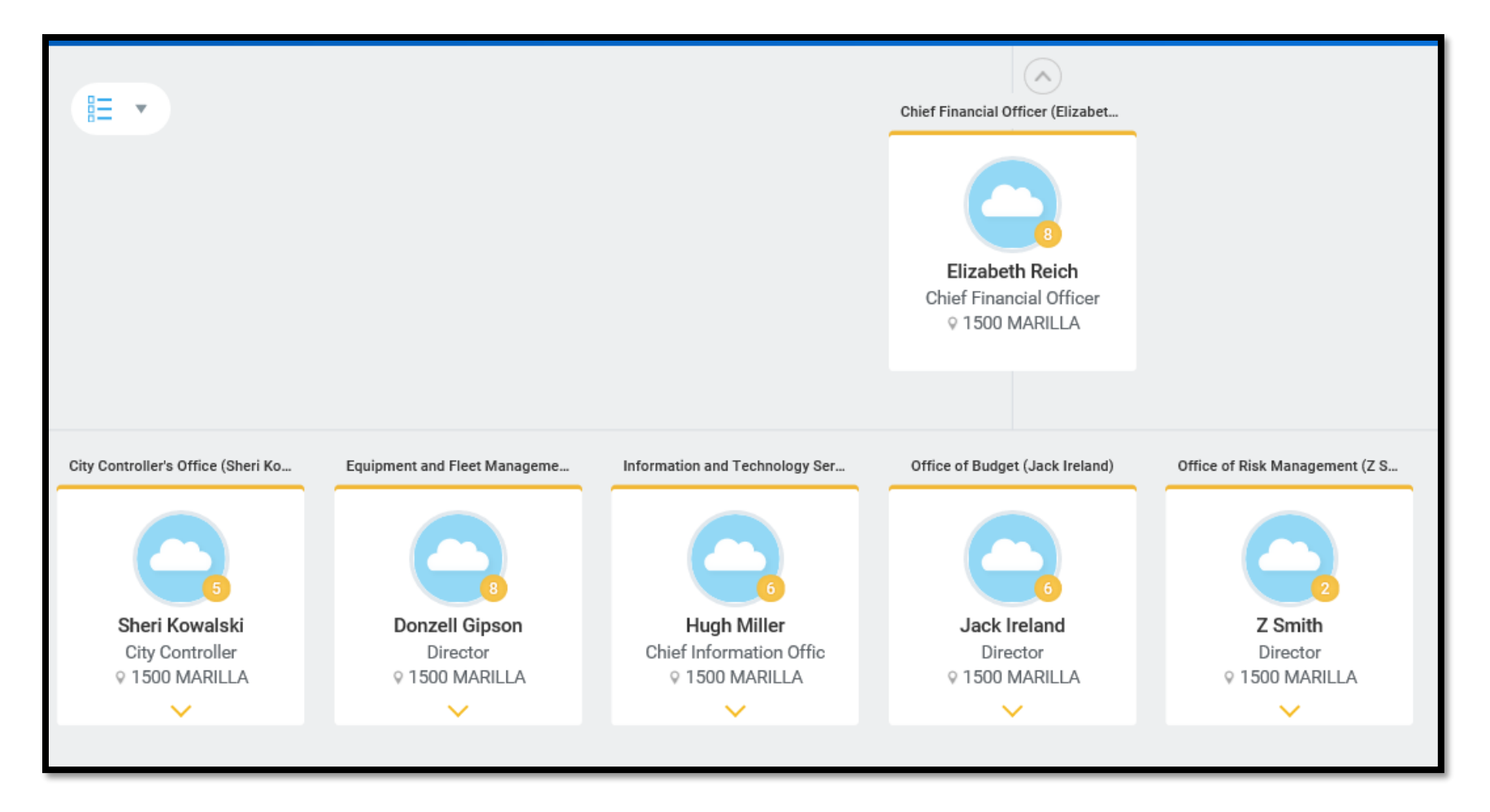

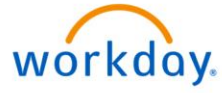

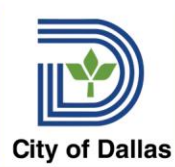

### Departments – Supervisory Org

|                             |                               |                              | City Controller's Office (Sheri Ko<br>5<br>Sheri Kowalski<br>City Controller<br>• 1500 MARILLA |                                 |                                 |
|-----------------------------|-------------------------------|------------------------------|------------------------------------------------------------------------------------------------|---------------------------------|---------------------------------|
| Cash & Debt Management (Rob | Disbursements (Maura Pothier) | EMS Compliance (Rosie Reyes) | City Controller's Office Unknown                                                               | Financial Compliance, Auditing, | Financial Reporting (Lance Seho |
|                             |                               |                              |                                                                                                |                                 |                                 |
| Robert Coalter              | Maura Pothier                 | Rosie Reyes                  | Sheri Kowalski                                                                                 | RaKeba Gordon                   | Lance Sehorn                    |
| Asst Dir                    | Asst Dir                      | Manager III                  | City Controller                                                                                | Asst Dir                        | Asst Dir                        |
| ♀ 1500 MARILLA              | 9 1500 MARILLA                | ♀ 1500 MARILLA               | 9 1500 MARILLA                                                                                 | 9 1500 MARILLA                  | 9 1500 MARILLA                  |
| ✓                           | <b>~</b>                      | $\checkmark$                 | <b>v</b>                                                                                       | ~                               | $\checkmark$                    |

- Name of each sup org should reflect primary responsibility
- If position is vacant, superior manager "inherits" the subordinate org until position is filled.
- HR and department will maintain updates automatically for job changes
- Reorganizations can be accomplished via spreadsheet upload

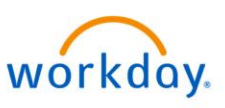

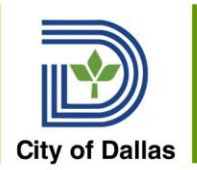

# Cost Centers and Cost Center Hierarchy

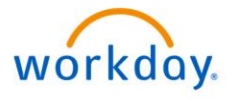

6/16/2020

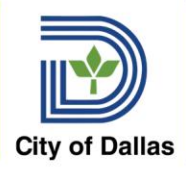

## Navigating the Cost Center Hierarchy

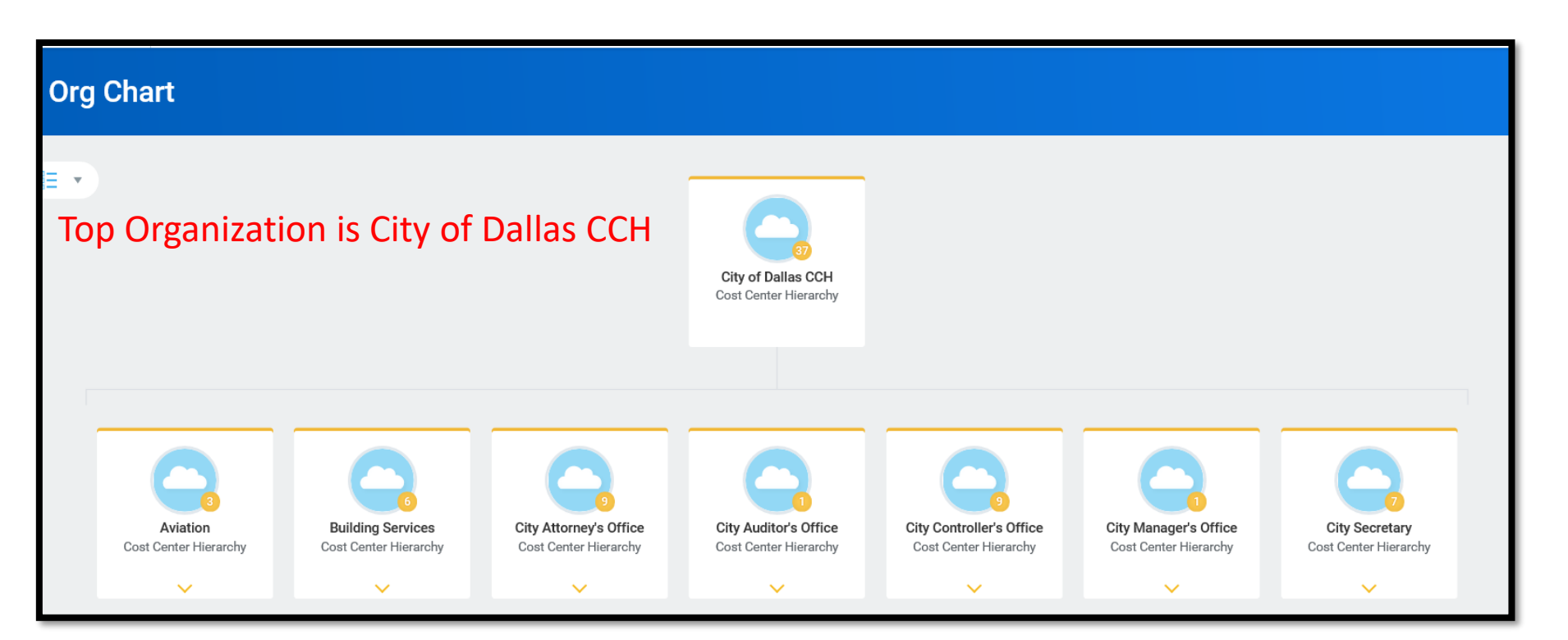

- Each Department is set up with its own hierarchy – mirrors Advantage Departments
- Management Services is a Department, not the components

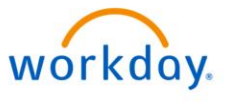

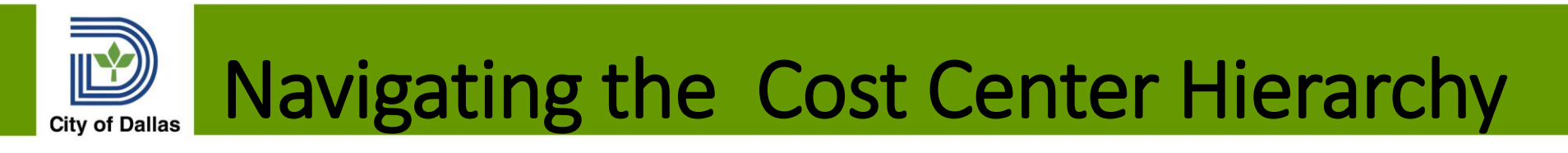

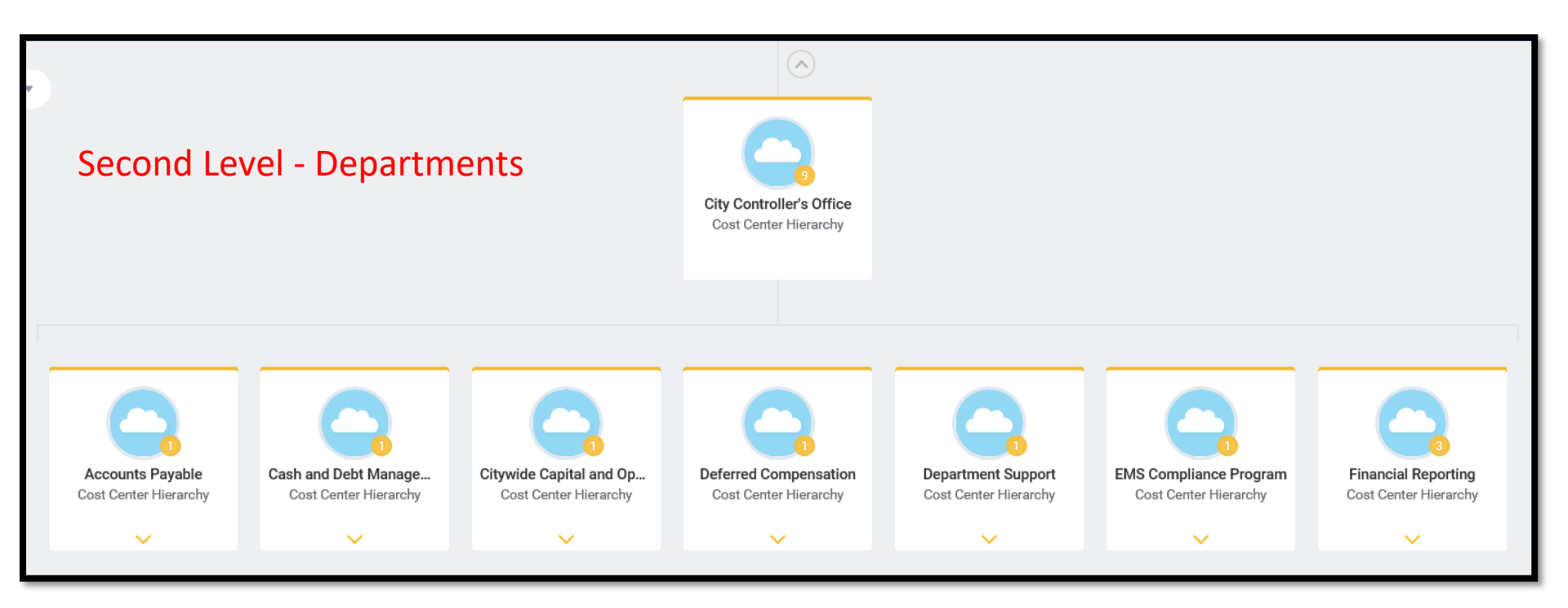

- Each Department's services are set up using Flex Field 1 or Service from the Budget Book
- Note: Not all Units in Advantage have an assigned Flex Field 1 Value
- Number in gold circle is the count of subordinate cost centers

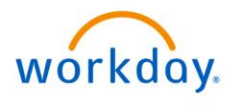

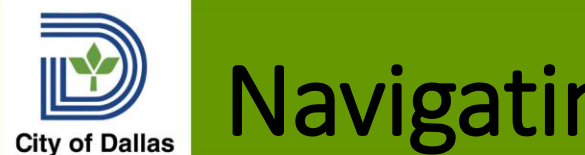

## Navigating the Cost Center Hierarchy

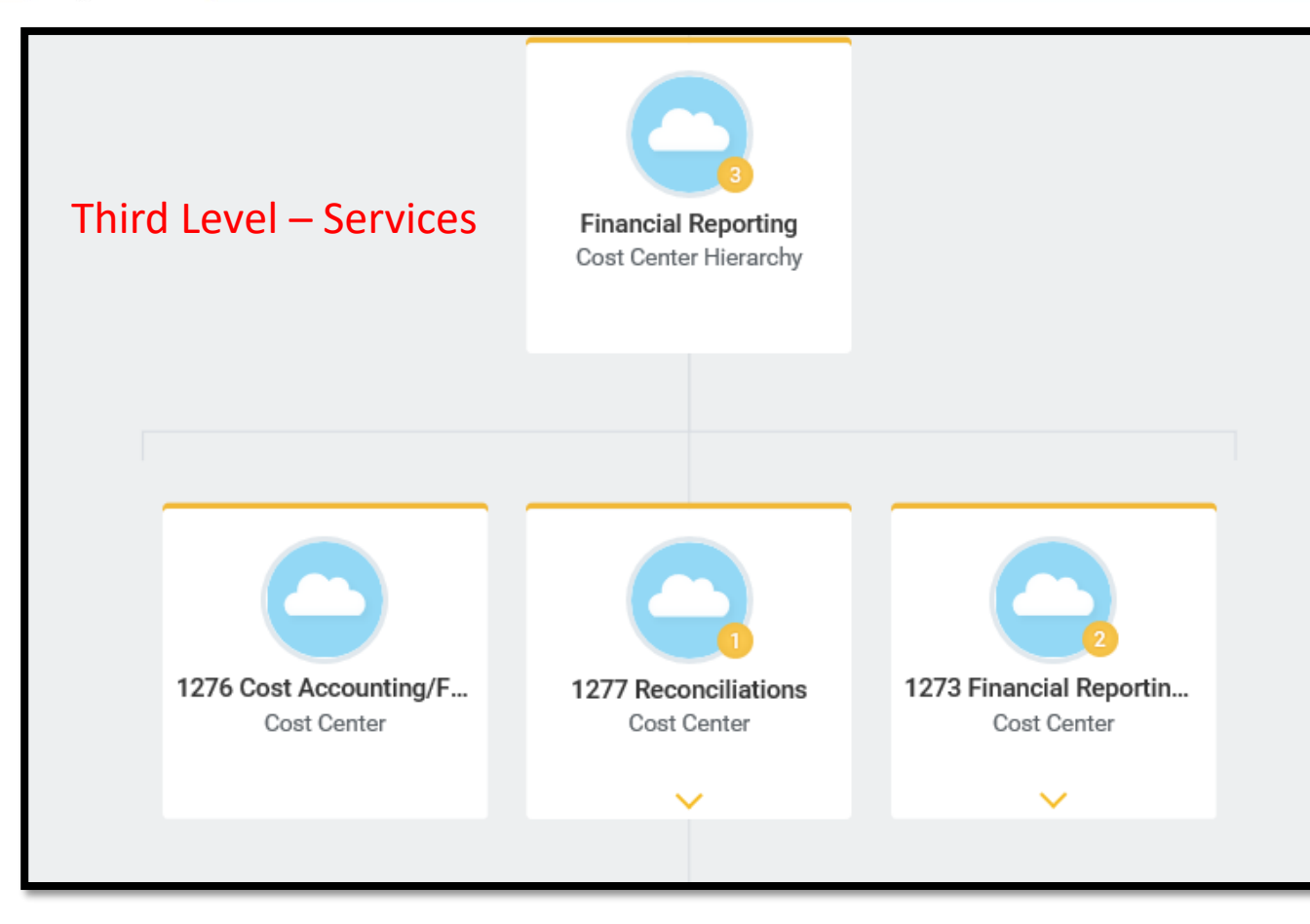

Cost Centers are assigned to each service

- Number in gold circle is the count of employees/positions assigned to the cost centers
- Cost Centers without any headcount or positions should be reviewed for necessity
- Only want to set up CC's needed for payroll costs

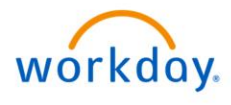

# Navigating the Cost Center Hierarchy

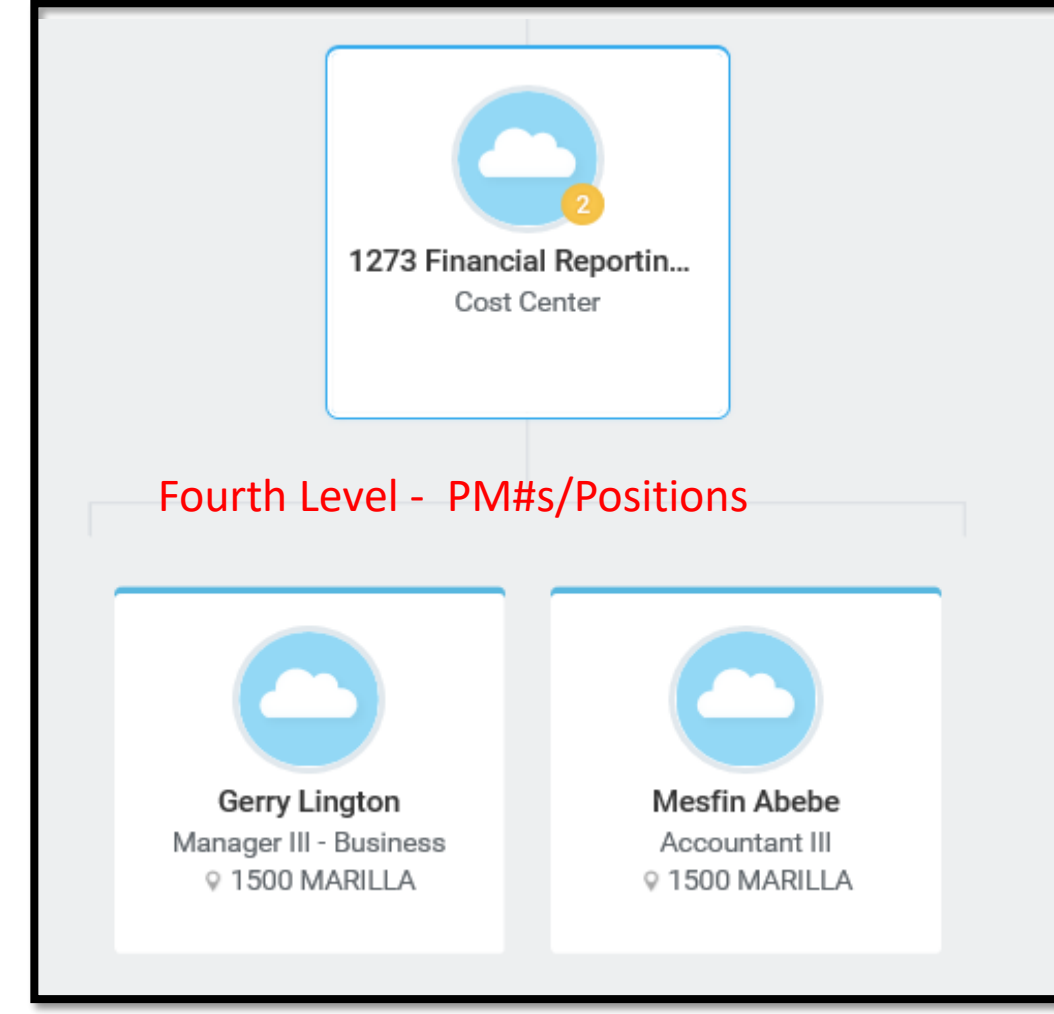

- Number in gold circle is the count of employees/positions assigned to the cost centers
- Cost Centers without any headcount or positions should be reviewed for necessity in Workday
- Only set up CC's needed for payroll costs

• Each employee or position assigned is displayed below the Cost Center

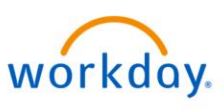

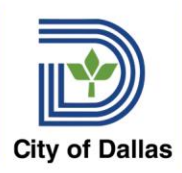

### Cost Center Members

| 1273 Financia      | 1273 Financial Reporting/Enterprise Actions                        |        |           |                                             |       |                                  |                |  |  |
|--------------------|--------------------------------------------------------------------|--------|-----------|---------------------------------------------|-------|----------------------------------|----------------|--|--|
| ype Cost Center    |                                                                    |        |           |                                             |       |                                  |                |  |  |
| Members Details St | Members Details Staffing Unavailable to Fill Roles Security Groups |        |           |                                             |       |                                  |                |  |  |
| Members 2 items    |                                                                    |        |           |                                             |       |                                  |                |  |  |
| Worker             | Position                                                           | FTE    | Time Type | Supervisory Organization                    | Phone | Email                            | Location       |  |  |
| Gerry Lington      | PM000072 Manager III -<br>Business                                 | 100.0% | Full time | Financial Reporting (Lance<br>Sehorn)       |       | gerry.lington@dallascityhall.com | ◎ 1500 MARILLA |  |  |
| Mesfin Abebe       | PM000067 Accountant III                                            | 100.0% | Full time | Short Term Rentals / HOT (Gerry<br>Lington) |       | Massfin.abebe@dallascityhall.com | ◎ 1500 MARILLA |  |  |

- Cost Center members (filled positions) can be viewed on the Members tab
- Unfilled positions can be viewed on the Staffing Tab
- Data can be exported to Excel by clicking the icon

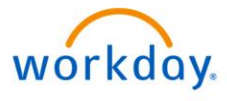

| 1    | <b>  • • • )))</b> |
|------|--------------------|
| L    |                    |
| City | of Dallas          |

6/16/2020

### Navigate the Cost Center Hierarchy

| City of Dallas | Q cch                      |                                                                             |                        |                                                                                                    |
|----------------|----------------------------|-----------------------------------------------------------------------------|------------------------|----------------------------------------------------------------------------------------------------|
|                | City of Dallas CCH         | I - Cost Center Hier                                                        | archy                  |                                                                                                    |
|                | City of Dallar             | Q cch                                                                       |                        |                                                                                                    |
|                | City o                     | f Dallas CCI                                                                | Actions                |                                                                                                    |
|                | Type Cost C                | enter Hierarchy                                                             | Subordinates (first 5) | Aviation<br>Building Services<br>City Attorney's Office<br>City Auditor's Office<br>City Controller's Office |
|                | Members                    | Details Staffing                                                            | Unavailable to Fill    | Roles Securi                                                                                                 |
|                | Availability Date<br>Type  | 01/01/1900<br>Cost Center Hierarchy                                         |                        |                                                                                                    |
|                | Subtype                    | Top Level                                                                   |                        |                                                                                                    |
|                | Visibility<br>Subordinates | Everyone<br>Aviation<br>Building Services                                   |                        |                                                                                                    |
|                |                            | City Attorney's Office<br>City Auditor's Office<br>City Controller's Office |                        |                                                                                                    |

- Several ways to view the Cost Center Hierarchy
- Enter CCH in search bar > Select City of Dallas CCH
- This is the Top Level org with Departments listed next
- Select the department you wish to view

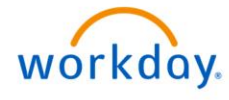

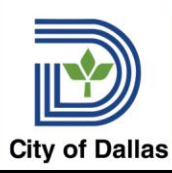

City Controller's Office Actions

### Navigate the Cost Center Hierarchy

| Туре                      | Cost Center Hierarchy               | Actions                                |         | Custom Organization                                                                                                    |
|---------------------------|-------------------------------------|----------------------------------------|---------|----------------------------------------------------------------------------------------------------|
| Superior Organi           | zation City of Dallas CCH           | Audits                                 | >       | City Controller's Office                                                                                                 |
|                           |                                     | Business Process<br>Compensation       | ><br>>  | Organization City Controller's Office   Type Cost Center Hierarchy                                                       |
|                           |                                     | Favorite<br>Hierarchy                  | >       | Cost Center Manager (empty)                                                                                              |
| Vembers                   | Details Staffing Unavaila           | Hierarchy Structure<br>Integration IDs | ><br>>< | City of Dallas CCH                                                                                                    |
| Availability Date<br>Type | 01/01/1900<br>Cost Center Hierarchy | Integration Worktag Ma<br>Organization | ><br>>  | Edit External IDs Accounts Payable<br>Edit Reference ID Cash and Debt Management<br>Ditywide Capital and Operating Budge |
| Subtype                   | Department                          | Reorganization                         | >       | Deferred Compensation                                                                                                    |
| Code                      | ссо                                 | Reports                                | >       | View Hierarchy Headcount                                                                                                 |
| /isibility<br>Fop Level   | Everyone<br>City of Dallas CCH      | Roles<br>Sort Order                    | >       | Org Chart Navigate Hierarchy                                                                                             |
| Superior                  | City of Dallas CCH                  | Staffing Reports                       | >       |                                                                                                    |

 To view an org chart version of the Cost Center Hierarchy, click Org Chart or Navigate Hierarchy. Org Chart includes employee names, Navigate Hierarchy does not

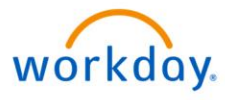

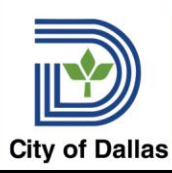

City Controller's Office Actions

### Navigate the Cost Center Hierarchy

| Туре                      | Cost Center Hierarchy               | Actions                                |        | Custom Organization                                                                                    |
|---------------------------|-------------------------------------|----------------------------------------|--------|----------------------------------------------------------------------------------------------------|
| Superior Organi           | zation City of Dallas CCH           | Audits                                 | >      | City Controller's Office                                                                               |
|                           |                                     | Business Process<br>Compensation       | ><br>> | Organization City Controller's Office                                                                  |
|                           |                                     | Favorite<br>Hierarchy                  | ><br>> | Cost Center Manager (empty)                                                                            |
| vlembers                  | Details Staffing Unavaila           | Hierarchy Structure                    | >      | Total Headcount 0                                                                                      |
|                           |                                     | Integration IDs                        | ><     | City of Dallas CCH<br>View IDs                                                                         |
| Availability Date<br>Fype | 01/01/1900<br>Cost Center Hierarchy | Integration Worktag Ma<br>Organization | ><br>> | Edit External IDs<br>Edit Reference ID<br>Maintain Reference IDs<br>Contract Compliance and Monitoring |
| Subtype                   | Department                          | Reorganization                         | >      | Deferred Compensation                                                                                  |
| Code                      | ссо                                 | Reports                                | >      | View Hierarchy Headcount                                                                               |
| /isibility                | Everyone                            | Roles                                  | >      |                                                                                                    |
| Superior                  | City of Dallas CCH                  | Sort Order<br>Staffing Reports         | ><br>> | Org Chart Navigate Hierarchy                                                                           |

 To view an org chart version of the Cost Center Hierarchy, click Org Chart or Navigate Hierarchy. Org Chart includes employee names, Navigate Hierarchy does not

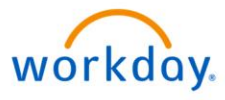

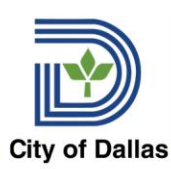

### Navigate the Cost Center Hierarchy

| Vembers        | Details         | Staffing | Unavailable to Fill Roles Security G | roups  |           |                                           |  |  |  |
|----------------|-----------------|----------|--------------------------------------|--------|-----------|-------------------------------------------|--|--|--|
| Members 4 it   | Members 4 items |          |                                      |        |           |                                           |  |  |  |
| Worker         |                 |          | Position                             | FTE    | Time Type | Supervisory Organization                  |  |  |  |
| Chi Ming Lin   |                 |          | PM000103 Sr Accountant               | 100.0% | Full time | Cash & Debt Management (Robert Coalter)   |  |  |  |
| Filicia Hernan | ıdez            |          | PM016764 Manager III- Cash Mgmt      | 100.0% | Full time | Cash & Debt Management (Robert Coalter)   |  |  |  |
| Robert Coalte  | er              |          | PM000062 Asst Dir                    | 100.0% | Full time | City Controller's Office (Sheri Kowalski) |  |  |  |
| Rowena Zhan    | g               |          | PM000064 Manager III                 | 100.0% | Full time | Cash & Debt Management (Robert Coalter)   |  |  |  |
| 4              |                 |          |                                      |        |           |                                           |  |  |  |

- Click Members tab to see filled positions, Click Staffing tab to see Open positions
- Note that positions may report to different managers
- Data can be exported to Excel using the Excel Icon

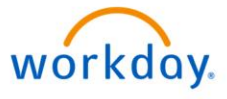

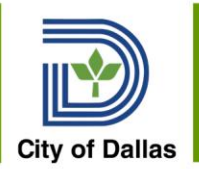

# Allowed and Default Organizations

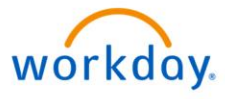

6/16/2020

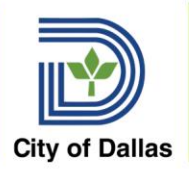

### Allowed & Default Organizations

- Supervisory Organizations can be set to default and/or restrict the usage of specific organizations for its members
  - For example, members of a supervisory organization in Dallas Water Utilities can be restricted to an Advantage Fund or a cost center or set of cost centers.
  - Sup orgs can also be assigned a default organization that could be changed.
  - Assignments cascade down to subordinate organizations unless assignments are made on subordinates

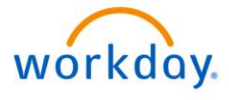

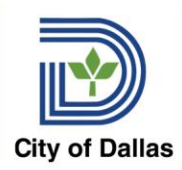

### Allowed & Default Organizations

- Allowed Organizations Set Up
  - All cost centers and funds available to department using current expense budgets with payroll costs in FY20 from Advantage
- Allowed organizations set up for director's sup org and cascade down to subordinates
- New cost centers added during year would need to be added as Allowed Organizations
- HR will maintain Allowed and Default Organizations assigned to Sup Org at the request of the Office of Budget

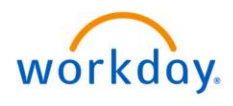

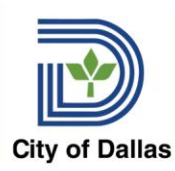

## Allowed/ Default Organization

| Other                |                               |
|----------------------|-------------------------------|
| Fire Equipment       | P                             |
| HIPAA/EMS Compliance | P                             |
| Advantage Fund       |                               |
| 0001 General Fund    |                               |
| Kronos               | ← Organizations               |
| IDS Users            | ✓ 0001 General Fund           |
|                      | 0278 Emp. Health Benefit Oper |
| Kronos Time Approver | 0286 Wellness Program         |
|                      | Search                        |
|                      | × 0001 General Fund           |

In this Change Job example for a position in Human Resources, only funds allowed for the Human Resources Department will be available as selection options

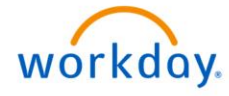

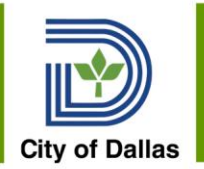

## Organization Assignments in Business Process Change Job

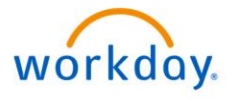

6/16/2020

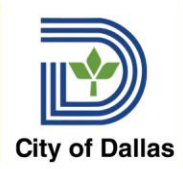

### **Organizations in Business Processes**

- Positions in Workday will be prepopulated with their Fund, Advantage Fund, and Cost Center
- These orgs are <u>required</u> on each position but can be changed as part of a Business Process
- If you want to change the costing on a filled position, use the Change Job Business Process
- If you want to change the costing on an open position, email <u>HRComp@dallascityhall.com</u>
- Note: in Workday, there is no way to have a variance between the position and the person

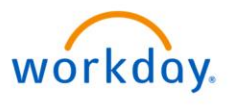

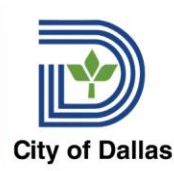

## Workday Delivered Organizations

|               | Organizations                              |   |
|---------------|--------------------------------------------|---|
| Start         | Company                                    |   |
| Job           | Company *<br>City of Dallas                | Ø |
| Location      |                                            |   |
| Details       | Cost Center                                |   |
| Attachments   | Cost Center *<br>1161 Administration - ECO | Ø |
| Organizations |                                            |   |
| Compensation  | Costing                                    |   |
| Summary       | Fund                                       | P |
|               | General Fund                               |   |

The Change Job BP has a tab for Organizations where funding and other orgs can be updated. These updates cannot be restricted beyond the allowed organizations so be sure your department's managers know what funds/cost centers/ Advantage funds should be used for their staff.

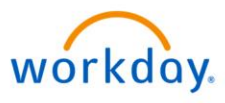

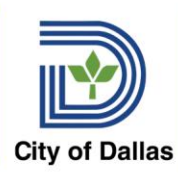

## **Custom Organizations**

| Other                               |   |
|-------------------------------------|---|
| Fire Equipment                      | Ø |
| HIPAA/EMS Compliance                | Ø |
| Advantage Fund<br>0001 General Fund | Ø |
|                                     |   |
| Kronos                              | Ø |
| IDS Users                           | Ø |
| Kronos Time Approver                | P |

Make sure the Fund and the Advantage Fund match per the crosswalk.

Other Organizations are the custom organizations set up specifically for the City of Dallas.

Fire Equipment – DFR only

HIPAA/EMS – PER & DFR primarily

Advantage Fund – matches fund in financial system

**Kronos** – employee is a Kronos User

**IDS** – DFR only

Kronos Time Approver – used to assign Kronos supervisors

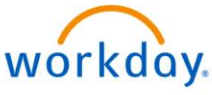

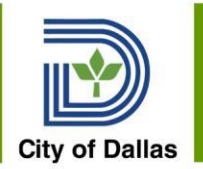

## Advantage Payroll Interface

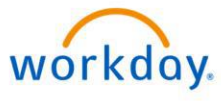

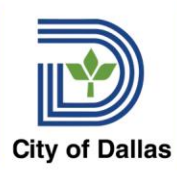

#### Advantage Payroll JVA's

| Document Catalog                                      |                                 |          |         |          |       |        |         |           |              |        |
|-------------------------------------------------------|---------------------------------|----------|---------|----------|-------|--------|---------|-----------|--------------|--------|
| <u>Create</u> ∉ k                                     | 4181 a -                        |          |         |          |       |        |         |           |              |        |
| Code : JVA 💽 Unit :                                   |                                 |          |         |          |       |        |         |           |              |        |
| Dept.: CCO                                            | Dept.: CCO ID: PR191217ATT1307R |          |         |          |       |        |         |           |              |        |
| User Information                                      | 'n                              |          |         |          |       |        |         |           |              |        |
| Document State                                        | Document State                  |          |         |          |       |        |         |           |              |        |
| Browse Clear                                          |                                 |          |         |          |       |        |         |           |              |        |
| <u>Open</u> <u>Validate</u> <u>Submit</u> <u>Copy</u> |                                 |          |         |          |       |        |         |           |              |        |
| Code Dept. Unit                                       | ID                              | Comments | Version | Function | Phase | Status | Date    | User ID   | Amount       | Active |
| JVA CCO                                               | PR191217ATT1307R                | No       | 1       | New      | Draft | Held   | 6/10/20 | batchupd2 | \$176,429.83 | Yes    |
| First Prev Next Last                                  |                                 |          |         |          |       |        |         |           |              |        |

New Advantage Doc Id – will include the department and the unit number – easier to locate on the doc catalog.

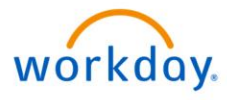

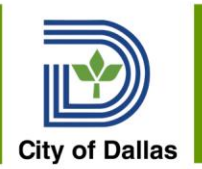

## Workday Reports

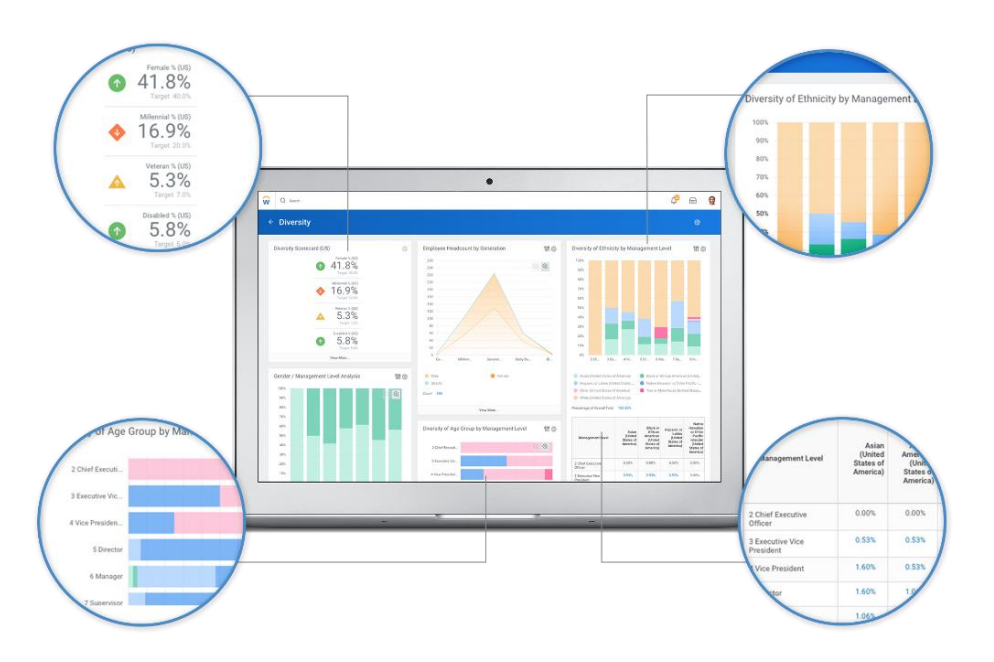

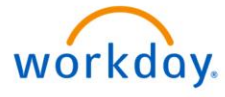

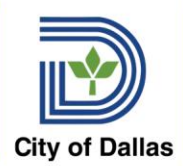

- Reports are built directly into Workday
- Reports can be accessed through the Search Bar or through your Notifications, if the report runs on a schedule
- Information in reports is generally limited to your department or team but depends on individual reports and security
- Reports can be exported to Excel or PDF files, as needed
- Several Reports include position funding information – Position Listing, Positions by Sup Org, and Time Tracking Config Audit

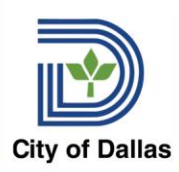

### **Report Navigation**

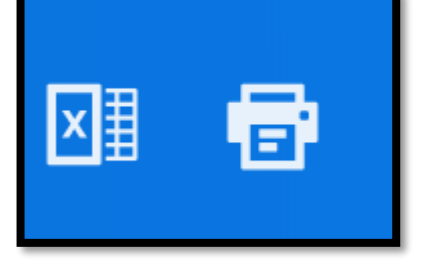

# From the Header – export to Excel or Print to PDF

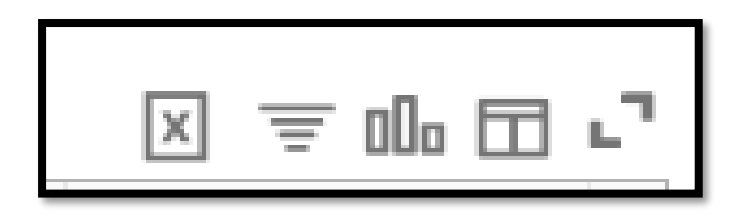

Body of the Report

- 1. Export to Excel Data w/ Column Headings
- 2. Filter
- 3. Chart
- 4. Column Preferences
- 5. Toggle Fullscreen Viewing Mode

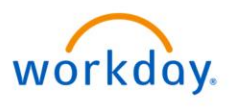

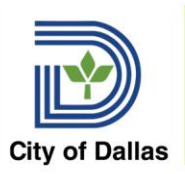

#### Position Listing (PA402 Equivalent)

| Position Listing Actions          |   |   |                                                                                                    |  |  |  |  |  |
|-----------------------------------|---|---|----------------------------------------------------------------------------------------------------|--|--|--|--|--|
| Organization or Cost Center       | * | × | Workday Training Sup Org (J Endpoind the second second |  |  |  |  |  |
| Include Subordinate Organizations |   |   |                                                                                                    |  |  |  |  |  |
| Staffing Status                   | * | × | Open 🗄                                                                                                    |  |  |  |  |  |
|                                   |   | × | Filled                                                                                                    |  |  |  |  |  |
|                                   |   |   |                                                                                                    |  |  |  |  |  |

## Flexible report with multiple prompts:

- Select the organization (enter org name or manger name)
- Select include subordinates if applicable
- Check Staffing Status that you want to include

#### Includes

- Sup Org Code (MGT separated into components)
- Cost Center (Lawson Department)
- Position ID PM#
- Position Title
- Job Code
- Job Profile Name
- Sup Org Assigned
- Advantage Fund
- Status Filled, Frozen, Open, Closed workday.

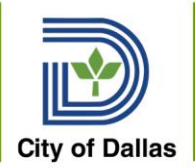

#### **Position Listing Results**

| Organization or Cost Center Workday Training Sup Org (J Chipperfield) Staffing Status Filled |                                                                 |             |                                                |             |              |          |                                    |                            |  |
|----------------------------------------------------------------------------------------------|-----------------------------------------------------------------|-------------|------------------------------------------------|-------------|--------------|----------|------------------------------------|----------------------------|--|
| Include Subordinate Organizations No                                                         |                                                                 |             |                                                |             |              |          |                                    |                            |  |
| 24 items<br>Supervisory<br>Organization ID                                                   | Cost Center                                                     | Position ID | Position or Hiring Restrictions                | Employee ID | Worker       | Job Code | Job Profile Name                   | Job Profile                |  |
| PER                                                                                          | 3454 Neighborhood Code                                          | PM003275    | PM003275 Inspector II - Code<br>- Wonder Woman | 2131230     | Wonder Woman | 16606-06 | Inspector II - Code<br>Enforcement | 16606-06 - I<br>Enforcemen |  |
| PER                                                                                          | 1432 EDDI (Equipment,<br>Development, Diverse and<br>Inclusion) | PM016572    | PM016572 Manager II<br>(Unfilled)              |             |              | 30011-00 | Manager II                         | 30011-00 - N               |  |

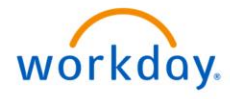

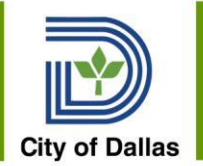

#### **Questions, Discussion & Feedback**

### after class submit questions WorkdayTeam@dallascityhall.com

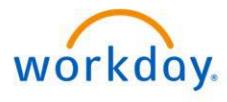

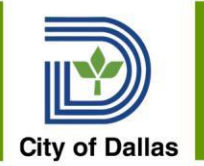

## Workday Change Management Team Katrina King Carrington Marzett Mandy Reichelt Jeanne Chipperfield

WorkdayTeam@dallascityhall.com

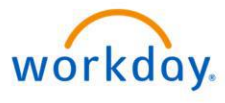